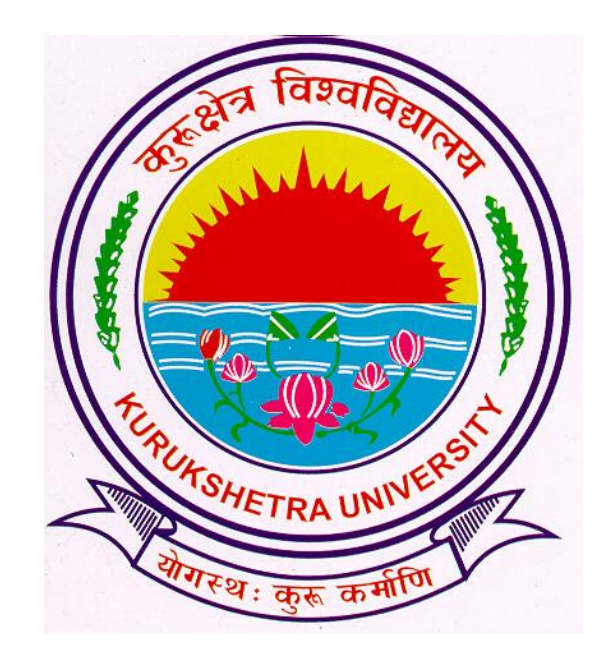

#### **Presentation For**

#### Steps to Generate Eligibility Form

## Go to ku.digitaluniversity.ac

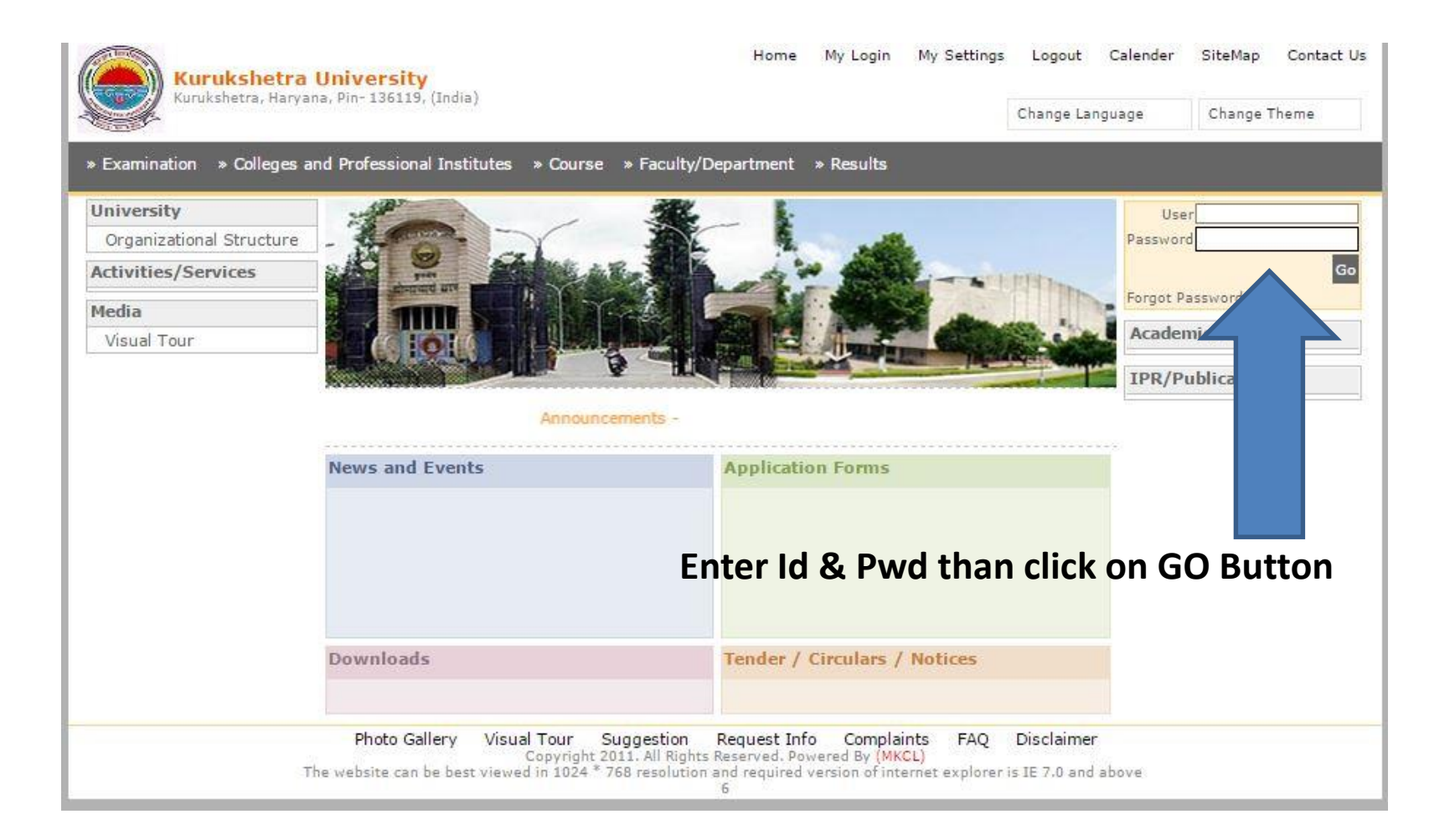

### Home Page

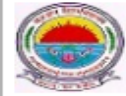

Kurukshetra University Kurukshetra, Haryana, Pin- 136119, (India) Home - My Login - My Settings - Logout - Calendar - Sitemap - Contact Us

Course Definition | College Definition | Admissions | Registration | Administration | Messaging | Pre-Eligibility System | eSuvidha | Pre Examination | Examination | Reports | Student Profile | Invoice | Import Export Data | Dashboard | Student Facilitation Center |

#### Welcome Department of Geophysics !

You have logged in as College and your last logon was 10/26/2015 11:52:27 AM

#### Home

- Course Definition
- College Definition
- Admissions
- Registration
- Administration
- Messaging
- Pre-Eligibility System
- eSuvidha
- Pre Examination
- Examination
- Reports
- Student Profile
- Invoice
- Import Export Data
- Dashboard
- Student Facilitation
   Center

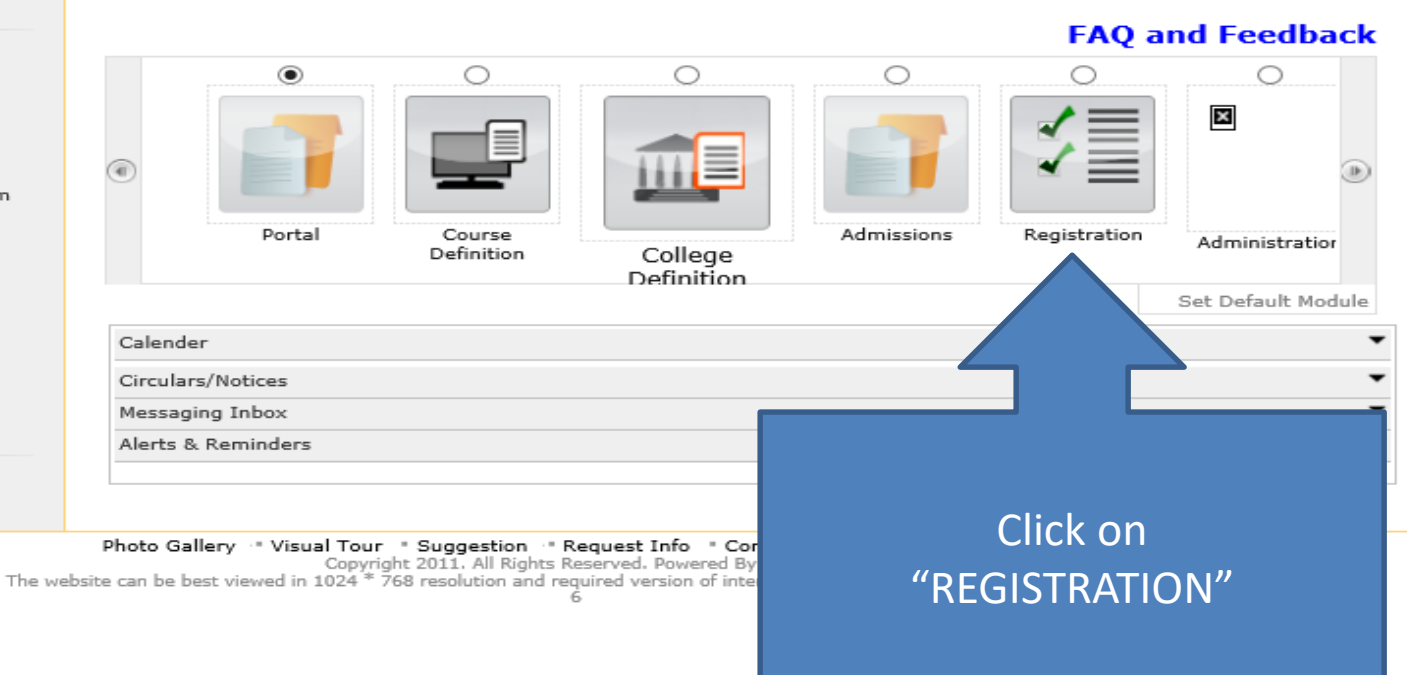

## **Registration Page**

Print Eligibility-Enrolment Form | Pending Eligibility Forms | Submit For Registration | Reports | Paper Change Request | Submit to Registration Schedule |

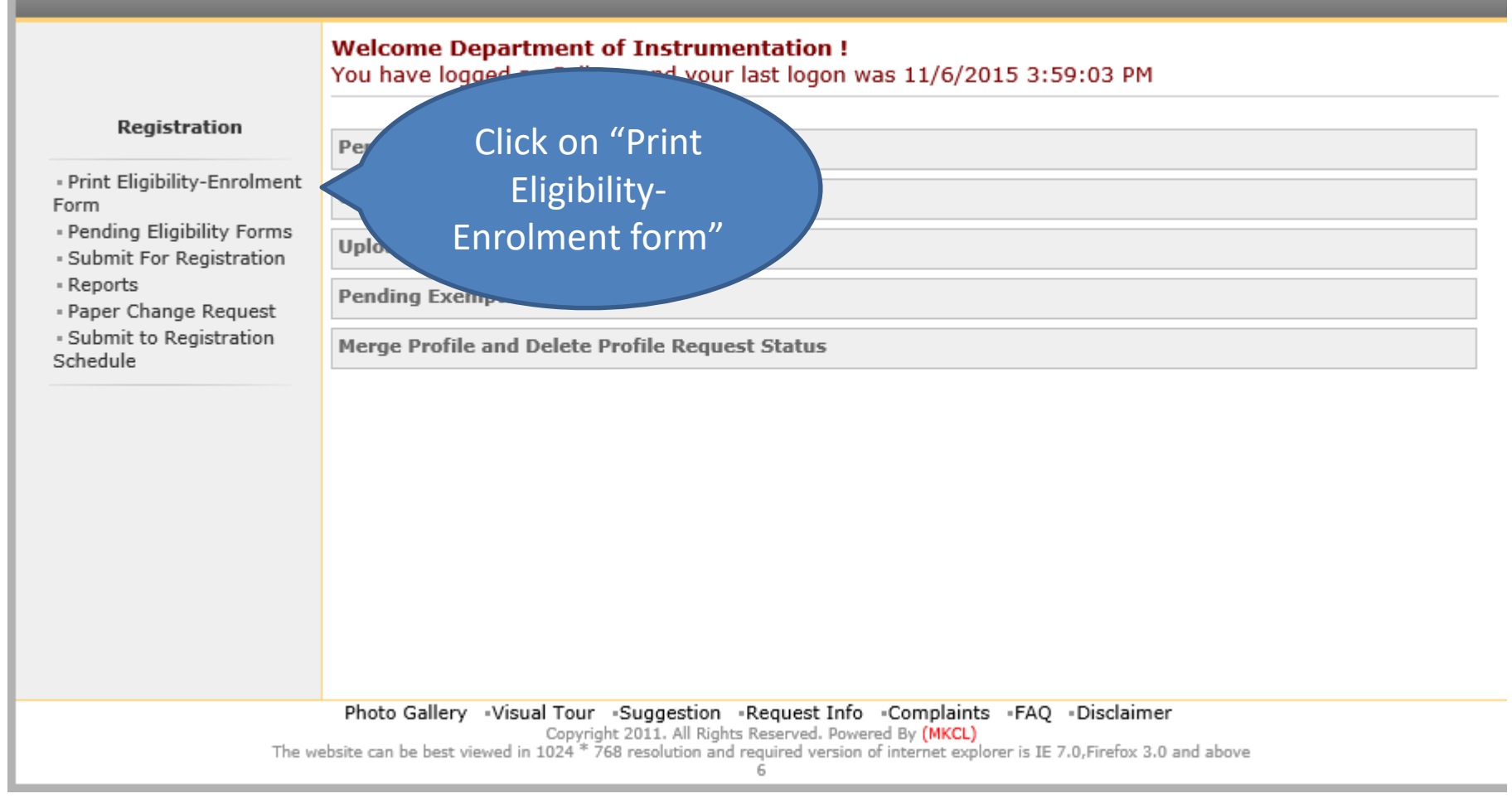

## Print Eligibility/Enrolment/Registration Form

| Print Eligibility-Enrolment Form                                                                                                    | Pending Eligibility Forms   Submit For Registration   Reports   Paper Change Request   Submit to Registration Schedule                                                                                           |  |  |  |  |  |  |  |
|----------------------------------------------------------------------------------------------------|----------------------------------------------------------------------------------------------------|--|--|--|--|--|--|--|
|                                                                                                    | College Name : Department of Instrumentation, Thanesar, Thanesar College Code : Not Available                                                                                                    |  |  |  |  |  |  |  |
| Registration                                                                                                    | Print Eligibility Form - Submit Request         New Request       List of Requests                                                                                                    |  |  |  |  |  |  |  |
| <ul> <li>Pending Eligibility Forms</li> <li>Submit For Registration</li> <li>Reports</li> <li>Paper Change Request</li> <li>Submit to Registration<br/>Schedule</li> </ul> | Academic Year : 2015-2016 *   Course : M.Tech IE-Regular-w.e.f. July 2008 *   Branch (if applicable) : No Branch Available *   Course Part Details : F.Y.M.Tech IE *   Course Part Term : Sem I *   Generate PDF |  |  |  |  |  |  |  |
|                                                                                                    | Select the Drop Down Items<br>And<br>Click on "Generate PDF"                                                                                                    |  |  |  |  |  |  |  |

Wait for 5 Minutes

# Click on "List of Requests" Tab

Print Eligibility-Enrolment Form | Pending Eligibility Forms | Submit For Registration | Reports | Paper Change Request | Submit to Registration Schedule |

|                                                                          | College Name : Department of Instrumer                                                               | tation, Thanesar, Th | anesar College Code : No  | ot Available   |                 |  |  |  |
|--------------------------------------------------------------------------|----------------------------------------------------------------------------------------------------|----------------------|---------------------------|----------------|-----------------|--|--|--|
|                                                                          | Print Eligibility Forms - List of Request                                                            |                      |                           |                |                 |  |  |  |
| Registration                                                             | New Request List of Reque                                                                            | ests                 |                           |                |                 |  |  |  |
| Form<br>• Pending Eligibility Forms<br>• Submit For Registration         | List of posted request:                                                                              |                      |                           |                |                 |  |  |  |
| Reports     Paper Change Request     Submit to Registration     Schedule | Course Name                                                                                          | Academic Year        | Date & Time of<br>Request | Request Status | Download        |  |  |  |
|                                                                          | Faculty of Sciences - M.Tech IE<br>(with Credits) - Regular - w.e.f.<br>July 2008F.Y.M.Tech IE Sem I | 2015-2016            | 06 Nov 2015 15:24:38      | Processed      | Download File 1 |  |  |  |
|                                                                          | Note: The requested file will be avail                                                               | able for download    | for 15 days from the dat  | te of request. |                 |  |  |  |

#### Click on "Download" Link to **Download File**

### Save & extract the downloaded file...

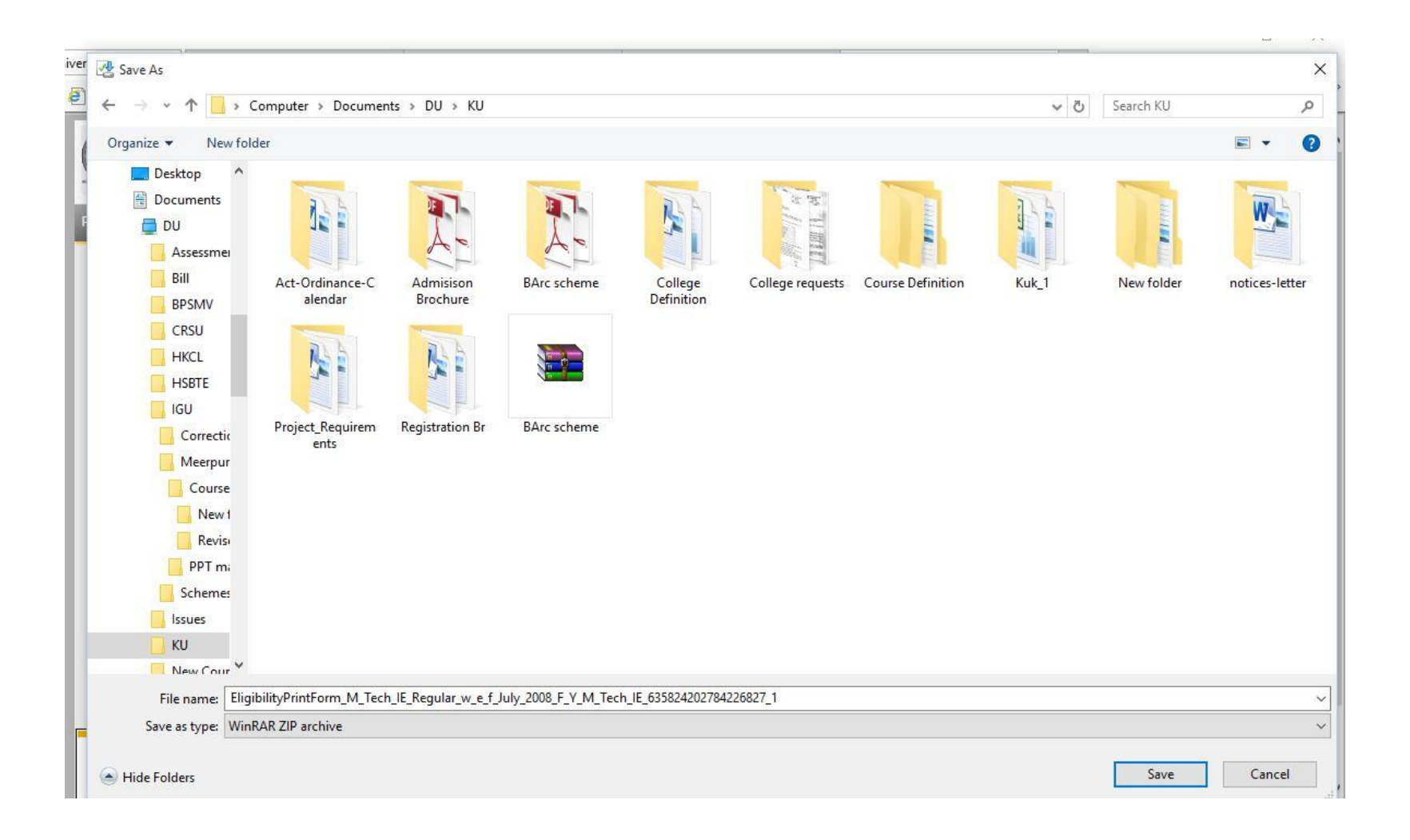

| and the second second                                                                                                    | and the second                                                                                                    | Kurukel                                                                                                    | netra Un                                                                                                    | ive                                                                                                    | rcity k                                                                                                    | ment                                                                                                    | chetra                                                                                                    | 10.14                                                                       | NOIL HO TOT                                                                                                    |
|----------------------------------------------------------------------------------------------------|----------------------------------------------------------------------------------------------------|----------------------------------------------------------------------------------------------------|----------------------------------------------------------------------------------------------------|----------------------------------------------------------------------------------------------------|----------------------------------------------------------------------------------------------------|----------------------------------------------------------------------------------------------------|----------------------------------------------------------------------------------------------------|-----------------------------------------------------------------------------|----------------------------------------------------------------------------------------------------|
|                                                                                                    |                                                                                                    | Eligibility/Enrol                                                                                                    | ment/Registra                                                                                                    | tion F                                                                                                    | Form for Acad                                                                                                    | emic Yes                                                                                                    | ar: 2015-2016                                                                                                    |                                                                             |                                                                                                    |
| -100                                                                                                    | 13                                                                                                    | Department                                                                                                    | of Instrument                                                                                                    | tation.                                                                                                    | Thanesar, Th                                                                                                    | nesar.K                                                                                                    | urukshetra                                                                                                    |                                                                             | and the second                                                                                                 |
| Cours<br>w.e.f.                                                                                                    | e :M.Tech IE(wi<br>July 2008                                                                                                    | th Credits) - Regu                                                                                                    | lar - Elig                                                                                                    | ibility                                                                                                    | /Enrollment/                                                                                                    | Registra                                                                                                    | tion Form No:                                                                                                    | 86-56-2                                                                     | 015-2508                                                                                                    |
| Derso                                                                                                    | nal Toformatio                                                                                                    | 01                                                                                                    |                                                                                                    |                                                                                                    |                                                                                                    |                                                                                                    |                                                                                                    |                                                                             |                                                                                                    |
| Eull N                                                                                                    | Inmes VADO                                                                                                    | HA                                                                                                    |                                                                                                    | - 1                                                                                                    | Mother's Name                                                                                                    | TARNA                                                                                                    | LO DEVI                                                                                                    |                                                                             |                                                                                                    |
| Name                                                                                                    | as printed on M                                                                                                    | ark Sheet VARSH                                                                                                    | A - SUPIEFT                                                                                                    |                                                                                                    |                                                                                                    |                                                                                                    |                                                                                                    |                                                                             |                                                                                                    |
| Gende                                                                                                    | r: Date C                                                                                                    | of Birth: 10/11/19                                                                                                    | 90 Category: S                                                                                                    | ic                                                                                                    | Physically H                                                                                                    | andicappe                                                                                                    | ed: NO Nat                                                                                                    | ionality: I                                                                 | India                                                                                                    |
| Addre<br>PO BU                                                                                                    | ss for Corresp<br>TTAN KHERI                                                                                                    | ondance: VILL B4                                                                                                    | ARSALU,                                                                                                    |                                                                                                    |                                                                                                    |                                                                                                    |                                                                                                    |                                                                             |                                                                                                    |
| Count                                                                                                    | ry: India, City:                                                                                                    | BARSALU, Taluka                                                                                                    | Nickherl, Dist                                                                                                    | rict: K                                                                                                    | ainal, State: H                                                                                                    | aryana, I                                                                                                    | Pin: 132117                                                                                                    |                                                                             |                                                                                                    |
| Teleph                                                                                                    | one No.1: Not A                                                                                                    | wallable                                                                                                    | 220                                                                                                    | - 83                                                                                                    | Telephone No.                                                                                                    | 2: Not Av                                                                                                    | allable                                                                                                    |                                                                             |                                                                                                    |
| Mobile                                                                                                    | No:                                                                                                    |                                                                                                    |                                                                                                    |                                                                                                    | EmailID: varst                                                                                                    | avarsha                                                                                                    | mos.liamp6                                                                                                    |                                                                             |                                                                                                    |
| Educa                                                                                                    | tional Details:                                                                                                    | Last Qualifying                                                                                                    | Exam is INSTR                                                                                                    | RUME                                                                                                    | NTATION OF                                                                                                    | ENGG                                                                                                    | U                                                                                                    | 13                                                                          |                                                                                                    |
| Sr.No                                                                                                    | Name of<br>Examination                                                                                                    | Name of Exam                                                                                                    | nining Body                                                                                                    |                                                                                                    |                                                                                                    | Date of<br>Passing                                                                                                    | Seat Number                                                                                                    | Passing Certificate<br>Number                                               |                                                                                                    |
| 1                                                                                                    | 10th                                                                                                    | Board of School                                                                                                    | Education Har                                                                                                    | yana                                                                                                    | au an S                                                                                                    | Feb 2007                                                                                                    | 206470427                                                                                                    | 113800                                                                      | S                                                                                                    |
| 2                                                                                                    | MECHATRONIC                                                                                                    | S HARYANA STAT                                                                                                    | re board of t                                                                                                    | ECHND                                                                                                    | CAL                                                                                                    | lul 2010                                                                                                    | 070924059                                                                                                    | 72417                                                                       |                                                                                                    |
| 3                                                                                                    | INSTRUMENTA<br>ON OF ENGG*                                                                                                    | INSTRUMENTATI Kuruksheba University<br>ON OF ENGG*                                                                                                    |                                                                                                    |                                                                                                    |                                                                                                    | lun 2015                                                                                                    | 3201001010-<br>1003                                                                                                    | c.:                                                                         |                                                                                                    |
| Paper                                                                                                    | s Selected for                                                                                                    | Course Part Sem                                                                                                    | 11                                                                                                    |                                                                                                    |                                                                                                    |                                                                                                    |                                                                                                    |                                                                             |                                                                                                    |
|                                                                                                    |                                                                                                    |                                                                                                    | the second second second second second second second second second second second second second second second se                                                                                                    |                                                                                                    |                                                                                                    |                                                                                                    |                                                                                                    |                                                                             | the second second second second second second second second second second second second second second second s |
| System                                                                                                    | n Theory, Microc<br>ce Process Cont                                                                                                    | controller & amp; Er<br>rol, Embedded Sys                                                                                                    | nbedded Systen<br>stem & amp; Cor                                                                                                    | ns, Tra<br>ttrol La                                                                                                    | ansducers, Sigr<br>ab, Transducer                                                                                                    | al Condit<br>Lab,                                                                                                    | ioning, Transmis                                                                                                    | sion &am                                                                    | p; Display,                                                                                                    |
| Systen<br>Advani<br>Note:                                                                                                    | n Theory, Microc<br>ce Process Cont<br>* Marked Paper                                                                                                    | controller & amp; Er<br>rol, Embedded Sys<br>s are claimed for (                                                                                                    | nbedded System<br>stem & amp; Cor<br>exemption.                                                                                                    | ns, Tra<br>trol La                                                                                                    | ansducers, Sigr<br>ab, Transducer                                                                                                    | al Condit<br>Lab,                                                                                                    | ioning, Transmis                                                                                                    | sion &am                                                                    | p; Display,                                                                                                    |
| Systen<br>Advan<br>Note:<br>Attac                                                                                                    | <ul> <li>Theory, Microc<br/>ce Process Cont</li> <li>Marked Paper</li> <li>Med Docume</li> </ul>                                                                                                    | controller & amp; Er<br>rol, Embedded Sys<br>s are claimed for (<br>nts:                                                                                                    | nbedded Systen<br>stem & Cor<br>exemption.                                                                                                    | ns, Tra<br>ntrol La                                                                                                    | ansducers, Sigr<br>ab, Transducer                                                                                                    | al Condit<br>s Lab,                                                                                                    | ioning, Transmis                                                                                                    | sion &am                                                                    | p; Display,                                                                                                    |
| Systen<br>Advan<br>Note:<br>Attac<br>Eligib<br>Declar<br>careful<br>signed                                                                                                    | n Theory, Microc<br>ce Process Coni<br>* Marked Paper<br>hed Docume<br>fility Certificate<br>ration: I hereby<br>ly read the rule<br>by me and I un                                                                                                    | controller & amp; Er<br>trol, Embedded Sys<br>s are claimed for «<br>nts:<br>v dedare that, I ha<br>s and I undertake<br>idertake that, in al                                                                                                    | mbedded System<br>stem & amp; Cor<br>exemption.<br>we verified this<br>to abide by the<br>bsence of any d                                                                                                    | printe<br>ocume                                                                                                    | Qualifying E<br>d Qualifying E<br>d form and ma<br>li be responsib<br>ant the final eli                                                                             | is Condit<br>s Lab,<br>ixam Co<br>de neces<br>le for any<br>gibility wi                                                                | nsolidated Mari<br>sary corrections<br>discrepancy, ar                                                                                                    | k sheet<br>by hand.<br>ising out                                            | p; Display,                                                                                                    |
| Systen<br>Advani<br>Note:<br>Attac<br>Eligib<br>Declar<br>careful<br>signed<br>stand                                                                                                    | n Theory, Microe<br>ce Process Cont<br>* Marked Paper<br>hed Docume:<br>Ility Certificate<br>ration: I hereby<br>by read the rule<br>by me and I un<br>cancel.                                                                                                    | controller & Er<br>trol, Embedded Sys<br>s are claimed for 4<br>ntts:<br>c dedare that, I ha<br>dedare that, I ha<br>dertake that, in al                                                                                                    | mbedded System<br>stem & amp; Cor<br>exemption.<br>we verified this<br>to abide by the<br>bsence of any d                                                                                                    | ns, Tra<br>ntrol La<br>printe<br>m.1 wi<br>ocume                                                                                                    | Qualifying E<br>d form and ma<br>be responsib<br>ant the final di                                                                                                   | ai Condit<br>s Lab,<br>cxam Co<br>de neces<br>le for any<br>gibility wi                                                                | nsolidated Mari<br>sary corrections<br>discrepancy, ar<br>Il not be granted                                                                                                    | k sheet<br>by hand.<br>ising out<br>i and adm                               | p; Display,<br>2<br>I have<br>of the form<br>hission will                                                      |
| Systen<br>Advani<br>Note:<br>Attac<br>Eligib<br>Declar<br>careful<br>signed<br>stand<br>Place:<br>Specin                                                                                                    | n Theory, Microc<br>ce Process Coni<br>* Marked Paper<br>hed Docume<br>ility Certificate<br>ration: I hereby<br>ily read the rule<br>by read the rule<br>by me and I un<br>cancel.                                                                                                    | controller & amp; Er<br>trol, Embedded Sys<br>s are claimed for on<br>nts:<br>b<br>y dedare that, I ha<br>s and I undertake<br>idertake that, in al<br>Date:                                                                                                    | mbedded System<br>stem & amp; Cor<br>exemption.<br>we verified this<br>to abide by the<br>bsence of any d<br>Please sign<br>Name: Vi                                                                                                    | IZ<br>printe<br>m.1 wi<br>ocume<br>atricth                                                                                                    | Qualifying E<br>Qualifying E<br>of form and ma<br>I be responsib<br>ant the final eli<br>y inside the box                                                           | iai Condit<br>s Lab,<br>ixam Col<br>de neces<br>le for any<br>gibility wi                                                              | ioning, Transmis<br>nsolidated Mari<br>sary corrections<br>discrepancy, ar<br>il not be granted                                                                                          | k sheet<br>by hand.<br>Ising out<br>I and adm                               | p; Display,<br>2<br>I have<br>of the form<br>hission will                                                      |
| Systen<br>Advani<br>Note:<br>Attac<br>Eligib<br>Declai<br>careful<br>signed<br>stand<br>Place:<br>Specin                                                                                                    | n Theory, Microc<br>ce Process Coni<br>* Marked Paper<br>hed Docume<br>ility Certificate<br>ration: I hereby<br>ily read the rule<br>by read the rule<br>by me and I un<br>cancel.                                                                                                    | controller & amp; Er<br>trol, Embedded Sys<br>s are claimed for on<br>nts:<br>b<br>y declare that, I ha<br>s and I undertake<br>idertake that, in al<br>Date:<br>y doubla                                                                                                    | mbedded System<br>stem & amp; Cor<br>exemption.<br>we verified this<br>to abide by the<br>bsence of any d<br>Please sign<br>Name: Vi                                                                                                    | IZ<br>printe<br>m.1 wi<br>ocume<br>atricth                                                                                                    | Qualifying B<br>Qualifying B<br>df form and ma<br>II be responsib<br>ant the final eli<br>y Inside the box                                                          | al Condit<br>s Lab,<br>coam Coo<br>de neces<br>gibility wi                                                                             | ioning, Transmis<br>nsolidated Mari<br>sary corrections<br>discrepancy, ar<br>il not be granted                                                                                          | sion & am<br>k sheet<br>by hand.<br>ising out<br>I and adm                  | p; Display,                                                                                                    |
| Systen<br>Advan<br>Note:<br>Attac<br>Eligib<br>Declar<br>careful<br>signed<br>stand<br>Place:<br>Specin                                                                                                    | n Theory, Microc<br>ce Process Coni<br>* Marked Paper<br>hed Docume<br>ility Certificate<br>ration: I hereby<br>lly read the rule<br>by read the rule<br>by read the rule<br>by me and I un<br>cancel.                                                                                                    | controller & amp; Er<br>trol, Embedded Syr<br>s are claimed for o<br>nts:<br>b<br>y declare that, I ha<br>s and I undertake<br>idertake that, in al<br>Date:                                                                                                    | mbedded System<br>stem & amp; Cor<br>exemption.<br>we verified this<br>to abide by the<br>bsence of any d<br>Please sign<br>Name: Vo<br>For 6                                                                                                    | IZ<br>printe<br>m.1 wi<br>ocume<br>atricth<br>ARSHA                                                                                                    | Qualifying B<br>Qualifying B<br>df form and ma<br>II be responsib<br>ant the final eli<br>y inside the box                                                          | al Condit<br>Lab,<br>coam Coo<br>de neces<br>le for any<br>gibility wi                                                                 | ioning, Transmis<br>nsolidated Mari<br>sary corrections<br>discrepancy, ar<br>il not be granted                                                                                          | k sheet<br>by hand.<br>Ising out<br>I and adm                               | p; Display,<br>I have<br>of the form<br>Nssion will                                                            |
| Systen<br>Advan<br>Note:<br>Attac<br>Eligib<br>Declar<br>careful<br>signed<br>signed<br>sign | n Theory, Microc<br>ce Process Coni<br>* Marked Paper<br>hed Docume<br>ility Certificate<br>ration: I hereby<br>by read the rule<br>by me and I un<br>cancel.<br>nen Signature:<br>ration by Prin<br>ect to the best of                                                                                                    | controller & amp; Er<br>trol, Embedded Sys<br>s are claimed for 4<br>nts:<br>b<br>dedare that, I ha<br>s and I undertake<br>dertake that, In al<br>Date:<br><u>undertake</u><br>topal: This form is<br>of my knowledge. 1                                                                                                    | mbedded System<br>stem & amp; Cor<br>exemption.<br>we verified this<br>to abide by the<br>bsence of any d<br>Piease sign<br>Name: W<br>For 0<br>; carefully soult<br>[ also undertake                                                                                     | IZ<br>printe<br>m.I wi<br>ocume<br>atricth<br>ARSHA<br>Colleg<br>inized<br>a the re                                                                                                    | Qualifying E<br>Qualifying E<br>diform and mai<br>ib the responsib<br>and the final eli-<br>y inside the box<br>by College sta<br>esponsibility of                  | al Condit<br>Lab,<br>xam Coo<br>de neces<br>le for any<br>gibility wi<br>->                                                            | nsolidated Mari<br>sary corrections<br>discrepancy, ar<br>il not be granted<br>me. The informa<br>tyrectification of                                                                     | k sheet<br>by hand.<br>Ising out<br>I and adm<br>ation print                | p; Display,<br>I have<br>of the form<br>sistion will<br>ted in the form<br>mation,                             |
| Systen<br>Advan<br>Note:<br>Attac<br>Eligib<br>Declar<br>careful<br>signed<br>stand<br>Place:<br>Specin<br>Declar<br>is com<br>Fee Di<br>p Fee                                                                                                    | n Theory, Microc<br>ce Process Coni<br>* Marked Paper<br>hed Documen<br>lity Certificate<br>ration: I hereby<br>ly read the rule<br>by me and I un<br>cancel.<br>nen Signature:<br>ration by Prin<br>ect to the best of<br>ofails:<br>Deposited: 203                                                                                                    | controller & amp; Er<br>trol, Embedded Syr<br>s are claimed for 4<br>nts:<br>/ dedare that, I ha<br>s and I undertake<br>/ dedare that, I ha<br>/ dedare that, I ha<br>/ d                                                                         | mbedded System<br>stem & Cor<br>exemption.<br>we verified this<br>to abide by the<br>bsence of any d<br>Please sign<br>Name: Vi<br>For t<br>carefully scrutt<br>i also undertake                                                                                          | IZ<br>printe<br>m.1 wi<br>ocume<br>strictly<br>ARSHA<br>Colleg<br>inized<br>a the re                                                                                                    | Qualifying E<br>Qualifying E<br>diform and ma<br>li be responsib<br>and the final eli<br>y inside the bex<br>y<br>by College sta<br>esponsibility of                | al Condit<br>Lab,<br>bxam Co<br>de neces<br>le for any<br>gibility wi<br>-><br>fulfilimer                                              | nsolidated Mari<br>asy corrections<br>discrepancy, an<br>il not be granted<br>me. The informa<br>t/rectification of                                                                      | k sheet<br>by hand.<br>Ising out<br>I and adm                               | I have<br>of the form<br>dission will<br>ted in the form                                                       |
| Systen<br>Advan<br>Note:<br>Attac<br>Eligib<br>Declar<br>careful<br>signed<br>stand o<br>Place:<br>Specin<br>Declar<br>is com<br>Fee Di<br>a Fee<br>Admis:                                                                                                    | n Theory, Microc<br>ce Process Coni<br>* Marked Paper<br>hed Docume<br>ility Certificate<br>ration: I hereby<br>ly read the rule<br>by me and I un<br>cancel.<br>nen Signature:<br>ration by Prin<br>ect to the best o<br>etails:<br>Deposited: 203:<br>sion Date: 10/08                                                                                                    | controller & amp; Er<br>trol, Embedded Syr<br>s are claimed for 4<br>nts:<br>b<br>dedare that, I ha<br>s and I undertake<br>dertake that, in al<br>Date:<br>Vandala<br>Date:<br>Vandala<br>Souther Souther Souther<br>Souther Souther Souther Souther<br>Souther Souther Souther<br>Souther Souther Souther Souther<br>Souther Souther Souther<br>Souther Souther Souther Souther<br>Souther Souther Souther Souther<br>Souther Souther Souther<br>Souther Souther Souther<br>Souther Souther Souther<br>Souther Souther Souther<br>Souther Souther Souther<br>Souther Souther Souther<br>Souther Souther Souther<br>Souther Souther Souther<br>Souther Souther Souther<br>Souther Souther Souther<br>Souther Souther Souther<br>Souther Souther<br>Souther Souther Souther<br>Souther Souther Souther<br>Souther Souther<br>Souther Souther<br>Souther Souther<br>Souther Souther Souther<br>Souther Souther<br>Souther<br>Souther Souther<br>Souther Souther<br>Souther Souther<br>Souther Souther<br>Souther Souther<br>Souther Souther<br>Souther Souther<br>Souther Souther<br>Souther Souther<br>Souther Souther<br>Souther Souther<br>Souther Souther<br>Souther Souther<br>Souther<br>Souther | mbedded System<br>stem & amp; Cor<br>exemption.<br>we verified this<br>to abide by the<br>bsence of any d<br>Please sign<br>Name: Vi<br>For 4<br>carefully souit<br>Laiso undertake<br>Rorm Inward<br>08/2015                                                             | INTERPORT                                                                                                    | Qualifying E<br>Qualifying E<br>at form and ma<br>I be responsib<br>ant the final eli<br>y inside the bex<br>by College sta<br>esponsibility of<br>college sta      | ai Condit<br>Lab,<br>ixam Coo<br>de neces<br>le for any<br>gloility wi<br>->                                                           | nsolidated Mari<br>ary corrections<br>discrepancy, ar<br>il not be granted<br>me. The informa<br>nt/rectification of<br>Fee received Rs.<br>illy Fee)                                    | k sheet<br>by hand.<br>Ising out<br>and adm<br>ation print<br>f the infor   | I have<br>of the form<br>vission will<br>ted in the form<br>mation,                                            |
| System<br>Advan<br>Note:<br>Eigib<br>Declaa<br>Signed<br>Signed<br>Signed<br>Signed<br>Declaa<br>Signed<br>Signed<br>Signed<br>Signed<br>Signed<br>Signed<br>Signed<br>Signed<br>Signed<br>Signed<br>Signed                                                                                                    | * Marked Paper<br>hed Docume<br>ility Certificate<br>ration: I hereby<br>ly read the rule<br>by me and I un<br>cancel.<br>nen Signature:<br>ration by Prin<br>ect to the best of<br>to the best of<br>to the best of | controller & amp; Er<br>trol, Embedded Sys<br>s are claimed for 4<br>nts:<br>4<br>y dedare that, I ha<br>s and I undertake<br>dertake that, in al<br>Date:<br>2<br>y dedare that, In al<br>Date:<br>2<br>y dedare that, I ha<br>s and I undertake<br>dertake that, in al<br>Date:<br>2<br>y dedare that, I ha<br>s and I undertake<br>dertake that, I ha<br>s and I undertake<br>dertake that, I ha<br>s and I undertake that, I ha<br>s and I undertake that, I                                                                       | mbedded System<br>stem & amp; Cor<br>exemption.<br>we verified this<br>to abide by the<br>bsence of any d<br>Name: Vi<br>For i<br>carefully soult<br>also undertake<br>Bay2015<br>Seal of College                                                                         | IN THE RECEIPTION OF THE RECEIPTION OF THE RECEI     | Qualifying E<br>Qualifying E<br>ad form and ma<br>II be responsib<br>ant the final eli<br>y inside the bex<br>by College sta<br>esponsibility of<br>celpt No: 1081  | ai Condit<br>Lab,<br>ixam Coo<br>de neces<br>le for any<br>gibility wi<br>-><br>fi and by<br>fulfilimer<br>5 Total<br>Eligib<br>Sign o | nsolidated Mari<br>sary corrections<br>discrepancy, ar<br>il not be granted<br>me. The informa<br>ty/rectification of<br>Fee received Rs.<br>ilty Fee)<br>of Principal->                 | k sheet<br>by hand<br>ising out<br>I and adm<br>ation print<br>f the infor  | p; Display,                                                                                                    |
| System<br>Advan<br>Note:<br>Eigib<br>Declai<br>Signed<br>Signed<br>Signe | * Marked Paper<br>hed Docume<br>ility Certificate<br>ration: I hereby<br>ly read the rule<br>by me and I un<br>cancel.<br>nen Signature:<br>ration by Prin<br>ect to the best of<br>otalis:<br>Deposited: 203:<br>sion Date: 10/08<br>of College<br>-2                                                                                                    | controller & amp; Er<br>trol, Embedded Sys<br>s are claimed for 4<br>nts:<br>4<br>y dedare that, I ha<br>s and I undertake<br>dertake that, in al<br>Date:<br>y dedare that, in al<br>Date:<br>y dedare that, in al<br>Date:<br>y dedare that, in al<br>Date:<br>y dedare that, I ha<br>s and I undertake<br>dertake that, in al<br>Date:<br>y dedare that, I ha<br>s and I undertake<br>dertake that, in al<br>Date:<br>y dedare that, I ha<br>s and I undertake<br>dertake that, in al<br>Date:<br>y dedare that, I ha<br>s and I undertake<br>dertake that, I ha<br>s and I undertake<br>dertake that, I ha<br>s and I undertake that, I ha<br>s and I undertake                                                                                  | mbedded System<br>stem & amp; Cor<br>exemption.<br>we verified this<br>to abide by the<br>bsence of any d<br>Please sign<br>Name: Vi<br>For 4<br>carefully scrutt<br>also undertake<br>Form Inward<br>08/2015<br>Seal of College                                          | re, Transford La<br>printed La<br>printed and the second second secon | Qualifying E<br>Qualifying E<br>at form and ma<br>I be responsib<br>ant the final eli<br>y inside the box<br>by College sta<br>esponsibility of<br>beipt No: 1081   | ai Condit<br>Lab,<br>ixam Coo<br>de neces<br>le for any<br>gibility wi<br>-><br>fi and by<br>fulfilimer<br>5 Total<br>Eligib<br>Sign c | ioning, Transmis<br>insolidated Mari<br>sary corrections<br>discrepancy, ar<br>il not be granted<br>me. The informa<br>tyrectification of<br>received Rs.<br>ilty Fee)<br>of Principal-> | k sheet<br>by hand<br>ising out<br>i and adm<br>stion print<br>f the infor  | p; Display,                                                                                                    |
| System<br>Advani<br>Note:<br>Attac<br>Eligib<br>Declai<br>Signed<br>Signed<br>Specin<br>Declai<br>Signed<br>Advission<br>Fee Dr<br>u Fee<br>Admis:<br>Sign e<br>Staff                                                                                                    | n Theory, Microc<br>ce Process Coni<br>* Marked Paper<br>hed Docume<br>lility Certificate<br>ration: I hereby<br>ly read the rule<br>by me and I un<br>cancel.<br>nen Signature:<br>ration by Prin<br>ect to the best of<br>stalls:<br>Deposited: 2035<br>sion Date: 10/05<br>of College<br>**                                                                                                    | controller & amp; Er<br>trol, Embedded Sys<br>s are claimed for «<br>nts:<br>/ dedare that, I ha<br>s and I undertake<br>/ dedare that, I ha<br>s and I undertake<br>/ dedare that, I ha<br>s and I undertake<br>/ dedare that, I ha<br>s and I undertake<br>/ dedare that, I ha<br>s and I undertake<br>/ dedare that, I ha<br>s and I undertake<br>/ dedare that, I ha<br>s and I undertake<br>/ dedare that, I ha<br>s and I undertake<br>/ dedare that, I ha<br>s and I undertake<br>/ dedare that, I ha<br>s and I undertake<br>/ dedare that, I ha<br>/ dedare that, I ha<br>/                                                                                                    | mbedded System<br>stem & amp; Cor<br>exemption.<br>we verified this<br>to abide by the<br>bsence of any d<br>Please sign<br>Name: Vi<br>Por to<br>carefully soluti<br>also undertake<br>Form Inward<br>08/2015<br>Seal of College<br>or University (<br>Student is eligib | IN THE PROVIDENT OF THE PROVIDENT OF THE     | Qualifying E<br>Qualifying E<br>differm and ma<br>li be responsib<br>and the final eli<br>y inside the bear<br>by College sta<br>esponsibility of<br>celpt No: 1081 | al Condit<br>Lab,<br>Exam Col<br>de neces<br>de neces<br>de for any<br>gibility wi<br>->                                               | nsolidated Marisary corrections<br>discrepancy, an<br>il not be granted<br>me. The information<br>tyrectification of<br>Fee received Rs.<br>Ilty Fee)<br>of Principal->                  | k sheet<br>by hand.<br>Ising out<br>I and adm<br>ation print<br>I the infor | p; Display,<br>I have<br>of the form<br>dission will<br>ted in the form<br>mation,<br>V- (Including            |

Take print out of the eligibility form and get verified. Thank you !!!